# **AZ Index Web Part**

# Sharepoint 2010/2013 Installation Instructions

# © AMREIN ENGINEERING AG Version 1.0

August 2013

AE AZ Index Web Part

| А                                                       | в | с | D | Е |  |  |
|---------------------------------------------------------|---|---|---|---|--|--|
| F                                                       | G | н | I | J |  |  |
| к                                                       | L | М | N | о |  |  |
| Ρ                                                       | Q | R | s | т |  |  |
| U                                                       | v | w | x | Y |  |  |
| Z                                                       |   |   |   |   |  |  |
| Please select an index to<br>search the Staff Directory |   |   |   |   |  |  |

# **Description**

The AZ Index Web Part allows to be used as a Filter for other web parts that accept URL parameters as filter values (as for example the Staff Directory web part).

The Web Part can be used with Windows Sharepoint Services V3, MOSS 2007, Sharepoint 2010 and 2013 (both Server and Foundation).

## **Prerequisites**

Before you attempt to install the solutions you need to make sure that you have the following installed on your server(s):

• Windows SharePoint Services 3.0, Microsoft Office SharePoint Server 2007, Sharepoint 2010 or 2013

## Installation

#### Manual Installation

- download and unpack the AEAZIndexWebpart.zip file. The ZIP archive contains the AEAZIndexWebpart.dll and the AEAZIndex.webpart files.
- 2. drop the AEAZIndexWebpart.dll into the GAC of your Sharepoint server (c:\windows\assembly).
- add the following line to the "<SafeControls>" section of your Web.Config file. Please make sure that the line is added as one single line (no line breaks):

```
<SafeControl Assembly="AEAZIndexWebpart, Version=1.0.0.0, Culture=neutral,
PublicKeyToken=5d5fc9b964565183" Namespace="AEAZIndexWebpart" TypeName="*" Safe="True"
/>
```

- 4. from the top site go to "Site Actions/Site Settings/Modify All Site Settings/Galleries/Web Parts"
- 5. use the "Upload" menu option to upload the AEAZIndex.webpart file.

#### Automatic Installation

- 1. Unpack the **AEAZIndexWebpart.wsp** and **Install2010.bat** or **Install2013.bat** files from the Zip Archive and place the 2 files onto your Sharepoint Server.
- Add the Solution by either running Install.bat (WSS 3.0 or MOSS 2007) or Install2010.bat (Sharepoint 2010) or Install2013.bat (Sharepoint 2013) or by manually entering: stsadm -o addsolution -filename AEAZIndexWebpart.wsp
- 3. Deploy the solution by navigating with your browser to "Central Administration > System Settings > Farm Management > Manage farm solutions":

| SharePoint 2010           | Central | Administration > System Settings                                                                                                    |  |  |  |
|---------------------------|---------|----------------------------------------------------------------------------------------------------|--|--|--|
| Central<br>Administration |         | Servers<br>Manage servers in this farm   Manage services on server                                                                              |  |  |  |
| Application Management    |         |                                                                                                    |  |  |  |
| System Settings           | -       | <ul> <li>E-Mail and Text Messages (SMS)</li> <li>Configure incoming e-mail settings   Configure incoming e-mail settings   Configure</li> </ul> |  |  |  |
| Monitoring                |         | Configure outgoing e-mail settings   Configure incoming e-mail settings   Configure mobile                                                      |  |  |  |
| Backup and Restore        | -50     | Farm Management                                                                                                    |  |  |  |
| Security                  |         | Configure alternate access mappings   Manage farm features   <u>Manage farm solutions</u>                                                       |  |  |  |
| Upgrade and Migration     |         | Manage user solutions   Configure privacy options   Configure cross-fire all access zone                                                        |  |  |  |

4. You should now see the AECalendarWebpart.wsp in the farm's solution store:

| SharePoint 2010           | Central Administration  Solution Management This page has a list of the Solutions in the farm. |              |                           |  |  |
|---------------------------|------------------------------------------------------------------------------------------------|--------------|---------------------------|--|--|
| Central<br>Administration | Name                                                                                           | Status       | Deployed To               |  |  |
| Application Management    | aeartcollectionwebpart.wsp                                                                     | Deployed     | http://ae-web2-cd:35223/, |  |  |
| System Settings           | aeazindexwebpart.wsp                                                                           | Not Deployed | None                      |  |  |
| Monitoring                | aebirthdaywsswebpart.wsp                                                                       | Deployed     | http://ae-web2-cd:35223/, |  |  |

#### Click on "AEAZIndexwebpart.wsp" to deploy the solution:

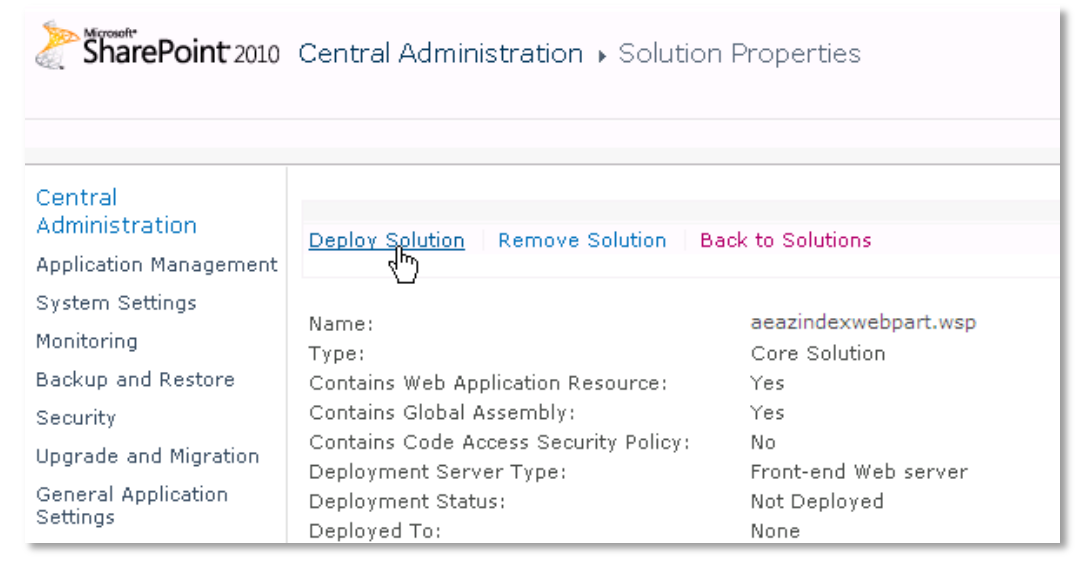

5. Proceed to activate the feature by navigating to the "Site Actions/Site Settings" page in your top-level site:

| 1 Test2010                                     | Site Settings                                                                                                    |                                                                                                    |
|------------------------------------------------|----------------------------------------------------------------------------------------------------|----------------------------------------------------------------------------------------------------|
| Home                                           |                                                                                                    |                                                                                                    |
| Pictures<br>Test Pictures                      | Users and Permissions<br>People and groups<br>Site permissions<br>Site collection administrators                                                   | Look and Feel<br>Title, description, and icon<br>Quick launch<br>Top link bar                                                                                                    |
| Documents                                      | All people                                                                                                    | Tree view<br>Site theree                                                                                                    |
| Site Pages<br>Shared Documents                 | Galleries<br>Site columns<br>Site content types                                                                                                    | Site Actions<br>Manage site features                                                                                                    |
| Lists<br>Calendar<br>Tasks<br>Nice Restaurants | Web parts<br>List templates<br>Master pages<br>Themes<br>Solutions                                                                                 | Save site as template<br>Reset to site definition<br>Delete this site<br>Site Web Analytics reports<br>Site Collection Web Analytics<br>reports                                      |
| AdvWorksEmployees                              | Site Administration<br>Regional settings<br>Site libraries and lists<br>User alerts<br>RSS                                                         | Site Collection<br>Administration<br>Search settings<br>Search scopes                                                                                                    |
| Recycle Bin     All Site Content               | Search and offline availability<br>Sites and workspaces<br>Workflows<br>Workflow settings<br>Related Links scope settings<br>Term store management | Search keywords<br>FAST Search keywords<br>FAST Search site promotion and<br>demotion<br>FAST Search user context<br>Recycle bin<br><u>Site collection features</u><br>Site binearch |

Choose "Site collection features" to navigate to the Site Collection Features page:

| Site Collectio                 | n Admir | nistration ▶ Features                                    |                   |
|--------------------------------|---------|----------------------------------------------------------|-------------------|
| Home                           |         |                                                          |                   |
| Pictures Name                  |         |                                                          |                   |
| Test Pictures                  |         | <b>AE AZ Index Web Part</b><br>Displays an AZ Index      | Activate          |
| Site Pages<br>Shared Documents |         | AE List Items Web Part<br>Displays Sharepoint List items | Deactivate Active |

Activate the "AE Calendar Rollup Web Part" feature

#### Adding the Web Part to a Page

Navigate to a page where you would like to place the web part and choose "*Site Actions/Edit Page*" Add the web part to the appropriate zone. The web part is listed in the "**Amrein Engineering**" gallery section :

|                       |         |                    |                          |                | Ec    | liting To | ols    |
|-----------------------|---------|--------------------|--------------------------|----------------|-------|-----------|--------|
| Site Actio            | ons 👻 🗎 | 2 📝 👘              | Browse                   | Page           | Forma | t Text    | Insert |
|                       |         | <b>S</b>           | Q                        |                |       |           | *      |
| Table                 | Picture | Video and<br>Audio | Link                     | Upload<br>File | Part  | List      | List   |
| Tables                | M       | edia               | Lir                      | nks            | ١     | Web Part  | s      |
| Categories            |         |                    | Web                      | Parts          |       |           |        |
| 🛅 Lists and Libraries |         | •                  | AE Art Coll              | ection         |       |           |        |
| 🚞 [ROXORITY]          |         |                    | AE Audio Player Web Part |                |       |           |        |
| 🚞 Amrein Engineering  |         |                    | AE AZ Index Web Part     |                |       |           |        |
| Amrein Solutions      |         |                    | 🗖 AE Banner Rotator 🛛 🗟  |                |       |           |        |

### Web Part Configuration

Configure the following Web Part properties in the Web Part Editor "Miscellaneous" pane section as needed:

| ▲ AE AZ Index Web Part ×                                          |
|-------------------------------------------------------------------|
| \$                                                                |
| © 2013 AMREIN ENGINEERING AG<br>Version 1.0.0 (Details)           |
| + Appearance                                                      |
| + Layout                                                          |
| + Advanced                                                        |
| Miscellaneous                                                     |
| Link Template                                                     |
| /sites/Test/SitePages/Staff%20                                    |
| Web Part CSS Style                                                |
| background-color:orangeRed;p                                      |
| AZ CSS Style                                                      |
| background-color:crimson;colo                                     |
| Hover Color                                                       |
| orange                                                            |
| Hover Tooltip                                                     |
| search Directoy by Last name I                                    |
| open Link in                                                      |
| popup_Window •                                                    |
|                                                                   |
| Footer fext                                                       |
| <pre>[<br/>or&gt;<span style="color:white]&lt;/pre"></span></pre> |
| OK Cancel Apply                                                   |

Please refer to the "AZ Index Web Part" web site at http://www.amrein.com/apps/page.asp?Q=5841 for a detailed description of each web part setting.